## ディサービスソフト うはやまる

#### 2025年3月 はやまるリリースノート

2025.3

## 2025年3月 はやまるリリースノート

はやまるの新機能を紹介します。

はやまるの新機能がみなさまのご活用の一助 となれば幸いです。

リリース時期:2025年3月21日

ディサービスソフト

### 2025年3月 はやまるリリース内容

#### <u>リニューアル内容</u>

### - 今回のリリース内容は下記です -

●通所介護計画書のPDF枚数が生活課題の数に応じて変化するよう修正いたしました。 ※ご注意点があります

●進捗管理画面で全利用者分の進捗管理表Excel出力を予約制に修正いたしました。

●重要なアラート画面に、事前アラートの通知種類も表示するように修正いたしました。

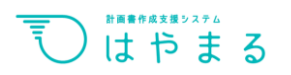

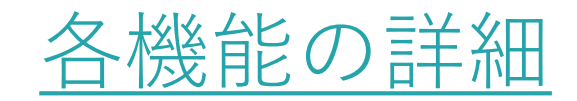

#### ※「2」は管理者権限のあるアカウントでのみできることになります。

| 利用可能なプラン     |           |  |  |
|--------------|-----------|--|--|
|              | 送迎プラン     |  |  |
| $\checkmark$ | ライトプラン    |  |  |
| $\checkmark$ | ライトプラスプラン |  |  |
| $\checkmark$ | スタンダードプラン |  |  |

#### 1. 通所介護計画書のPDF枚数が生活課題の数に応じて変化するよう修正いたしました。

#### 【※ポイント】

いままでは生活課題の記載数が少なくても2枚でPDF出力しておりましたが、今回のリリースで生活課題が2つ目 までの記載の場合は計画書PDFを1枚物で出力できるように修正いたしました。

#### 2. 進捗管理画面で全利用者分の進捗管理表Excel出力を予約制に修正いたしました。

#### 【※ポイント】

計画書の進捗管理画面で追加実装されていたエクセル出力機能を、予約制へ変更いたしました。一度に全員分のエ クセル出力をする際、数百名いる事業所で読み込みに時間がかかり出力できない事象の改善対応となります。

#### 3. 重要なアラート画面に、事前アラートの通知種類も表示するように修正いたしました。

#### 【※ポイント】

ホーム画面で表示していた計画書類の事前アラート表示を、期限切れを表示する「重要なアラート」画面へも追加 いたしました。従来のホーム画面表示では対象となる計画書類の種類表示がないため、対応を要する具体的な書類 の種類を確認できるようにする対応になります。

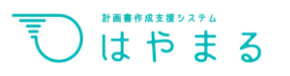

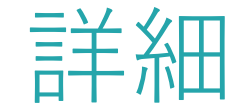

## TOPIC

■「通所介護計画書」のPDF枚数を生活課題数に応じて変更…p6
 ■「進捗管理」画面でのExcel出力を予約制に変更…p10
 ■「重要なアラート」画面に、事前アラートの通知種類も表示…p13

# Section 01

## 「通所介護計画書」のPDF枚数を 生活課題数に応じて変更

## ● 「通所介護計画書」のPDF枚数を生活課題数に応じて変更(1/2)

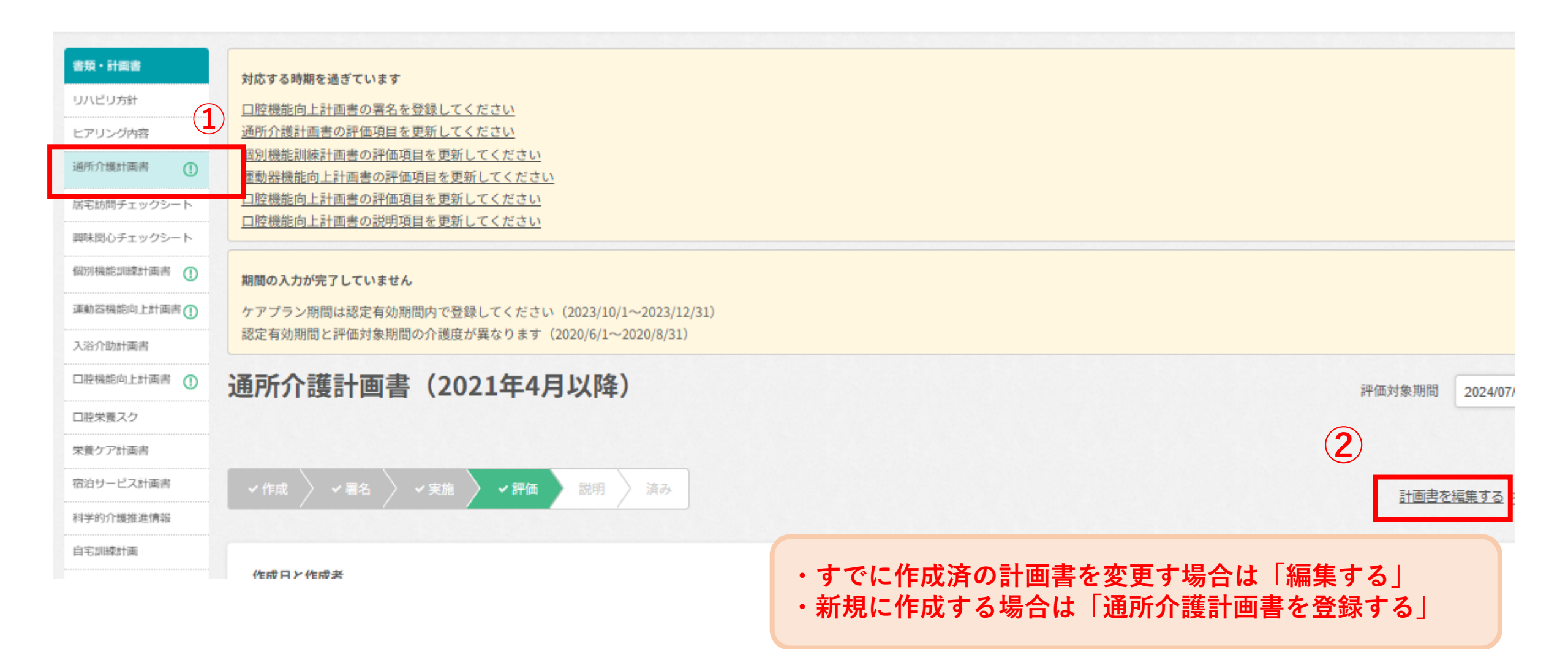

## ● 「通所介護計画書」のPDF枚数を生活課題数に応じて変更(2/2)

| リハビリ方針        | 3ヶ月間取り組むことの2つ目                   |  |  |  |
|---------------|----------------------------------|--|--|--|
| ニアリング内容       |                                  |  |  |  |
| 通所介護計画書 ①     | 解決すべき課題                          |  |  |  |
| 宅訪問チェックシート    | 選択済めです。変更がある場合は下記に記入してくたさい。      |  |  |  |
| 映味団心チェックシート   | 安全な環境で定期的に入浴することで清潔を保持して在宅生活を送る。 |  |  |  |
| 砌別機能訓練計画書 🕕   |                                  |  |  |  |
| 動 蓄機能向上計画書 () | 「取り組むことの2つ目」ま                    |  |  |  |
| 、浴介助計画書       | 3ヶ月後の目標での記載で、3つ月以降には             |  |  |  |
| - 腔機能向上計画書 () | 何も入力せず作成or保存。                    |  |  |  |
| 脱栄養スク         | 定期的に入浴して清潔を                      |  |  |  |
| 装飾ケア計画書       |                                  |  |  |  |
| 泊サービス計画書      |                                  |  |  |  |
| 学的介護推進情報      | 5                                |  |  |  |
| 宅訓練計画         | · · ·                            |  |  |  |
| 這書類           | 一日大利用時                           |  |  |  |
|               | HE .                             |  |  |  |
| 転続・履歴         | ATE 7 M                          |  |  |  |

| 通所介              | 會面積計算者                   | <b>648</b>           | 2024年09月14日                              | 1枚に       | 収ま            | った      |
|------------------|--------------------------|----------------------|------------------------------------------|-----------|---------------|---------|
| 10066            | 青木 みかこ                   | (15)                 | 食性                                       | l 诵所·     | 介護計           | ·画書     |
| <b>\$47.1</b> 1  | 1945年06月21日              | NNDE                 | *, ±                                     |           |               |         |
| ****             | RAR RAA HAAVARAMAAAAA    |                      | 0010108885                               |           |               |         |
| 28               | 6 · 41 X.                | **@3+65              | 1 🚯 - QL                                 | ay - 6    | ADLHIN将       | @ · V & |
|                  | 10::00 11::00            | 11:30 12:0           | 0 12::30                                 |           |               |         |
|                  |                          | <b>昼食</b> ∧          | 基金                                       | 11        |               |         |
| 3073-0           |                          |                      |                                          |           |               | 1 1     |
|                  |                          |                      |                                          |           |               |         |
|                  | 以前は毎日買い物に行<br>他人と話すことが好き | うていたが、参行<br>。九州に娘夫婦が | i不安定と持久だ<br>住んでいる。                       | )の低下によって  | 現在は週2回程(      | 变.      |
|                  | 楽しみのある生活を迫               | りたい。                 |                                          | 定期的に外出し   | てほしい。         |         |
| <u>*10</u>       |                          |                      | <u></u>                                  |           |               | I       |
|                  |                          |                      |                                          |           |               | I       |
|                  | 4.1                      |                      | -                                        |           |               |         |
| ***              | なし。                      |                      |                                          |           |               |         |
| (THERE           | 外出する機会が少なく、              | 閉じこもりがちにな            | よっている。                                   |           |               |         |
| 120              |                          |                      |                                          |           |               | I       |
| 1978             |                          |                      |                                          |           |               |         |
| 3+100            | 定期的に外出することで              | 他者と交流し、社会            | 5参加することが                                 | できている。    |               |         |
|                  |                          |                      |                                          |           |               | I       |
|                  | 【外出外食支援(機能調)             | ≇の一環)〕外出支援           | (プログラムに参)                                | ロレ他者との交流. | 気分転換を行っ       | 7869.   |
| 3+. <b>116</b> 8 |                          |                      | _                                        |           |               |         |
| wo.              | デイサービス利用時                |                      |                                          | 介護職員      |               |         |
| 1. H             |                          |                      | 11010                                    |           |               |         |
|                  | 安全な環境で定期的に)              | 「浴することで清潔る           | 6保持して在宅生                                 | 活を送る。     |               |         |
| 3+100            | 定期的に入浴して清潔を              | 保持する。                |                                          |           |               |         |
|                  | (入協介所) 見守り               | 「熱介助にて安全な」           | 「出る行い清潔さ                                 | 保持する。     |               |         |
|                  | DOM/HALL BODY            | #7140 C S ± 47       | 1. 1. 1. 1. 1. 1. 1. 1. 1. 1. 1. 1. 1. 1 | x749 Q.   |               |         |
| 8+18076          |                          |                      |                                          |           |               |         |
| 110              | デイサービス利用時                |                      |                                          | 入浴スタッフ    |               |         |
|                  |                          |                      | CHILD:                                   |           |               |         |
| 上記計画中            | 夏について相当まという              | 明な新け 開会!:=           | 1.1                                      | 1.00.00   | in the second |         |
| 說明交付日            | 日について出当者をう数              | 現明者                  | *                                        | Aサイン      | 代理サイン         |         |
| 上記3ヶ月            | 評価について担当者より              | 説明を行いました。            |                                          |           |               |         |
| 說明交付日            |                          | 說明者                  |                                          |           | 日本            | :構人形町DS |

※次ページの留意点を必ずご確認下さい

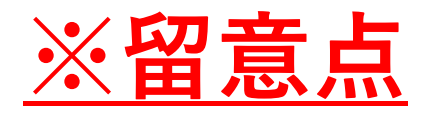

すでに作成済の通所介護計画書も解決すべき生活課題の入力数が2つ目までの場合、 保存を行うと1枚になります。 その場合でも反映している電子署名も反映されたまま1枚のPDFに変更されます。

## Section 02

## 「進捗管理」画面での Excel出力を予約制に変更

## ●「進捗管理」画面でのExcel出力を予約制に変更(1/2)

| ठ इ न घ 🗸     |                                                                                                    | ベストリハ管 |
|---------------|----------------------------------------------------------------------------------------------------|--------|
| 日本橋人形町DS <    | メは + + た 合本 I 田<br><u>未評価</u> : 評価項目未入力の事前通知 <u>未評価</u> : 評価項目未入力の期限切れアラート                                                                                                    |        |
| し オーム         | メビジッド目 注<br><u>未説明</u> :説明項目未入力の事前通知 <u>未説明</u> :説明項目未入力の期限切れアラート                                                                                                    |        |
| an 計画書作成      | A前     すべて     あ行     か行     さ行     た行     な行     は行     き・わ行     利用者名                                                                                                    |        |
| 🛗 スケジュール      | 管理対象の計画書 🔽 すべての計画書を選択                                                                                                    |        |
|               | <ul> <li>              ◆ アプラン             ・ 通所介護計画書             ・ 個別機能訓練計画書             ・ 運動器機能向上計画書             ・ 入浴介助計画書             ・ 口腔機能向上計画書             ・ 「 単葉数 ア計画書             ・ 単学的介護推進情報             ・ ADL維持等             ・ 居宅訪問チェックシート             ・ 「 興味関心チェックシート      </li> </ul> |        |
| 道 進 が 管 理     | その他 ✔ 要介護 ✔ 要支援 〈 2025 3 ~ 〉 から 前後 ~ 6 ~ ヶ月 表示する ※最大12ヶ月間表示できます。                                                                                                    |        |
|               | Exceltito                                                                                                    | 出力予約状況 |
| 👃 重要なアラート 🛛 🌆 |                                                                                                    |        |
| △ 事前通知        | ①進捗管理をクリック<br>②Excel出力をクリック                                                                                                    |        |

## ●「進捗管理」画面でのExcel出力を予約制に変更(2/2)

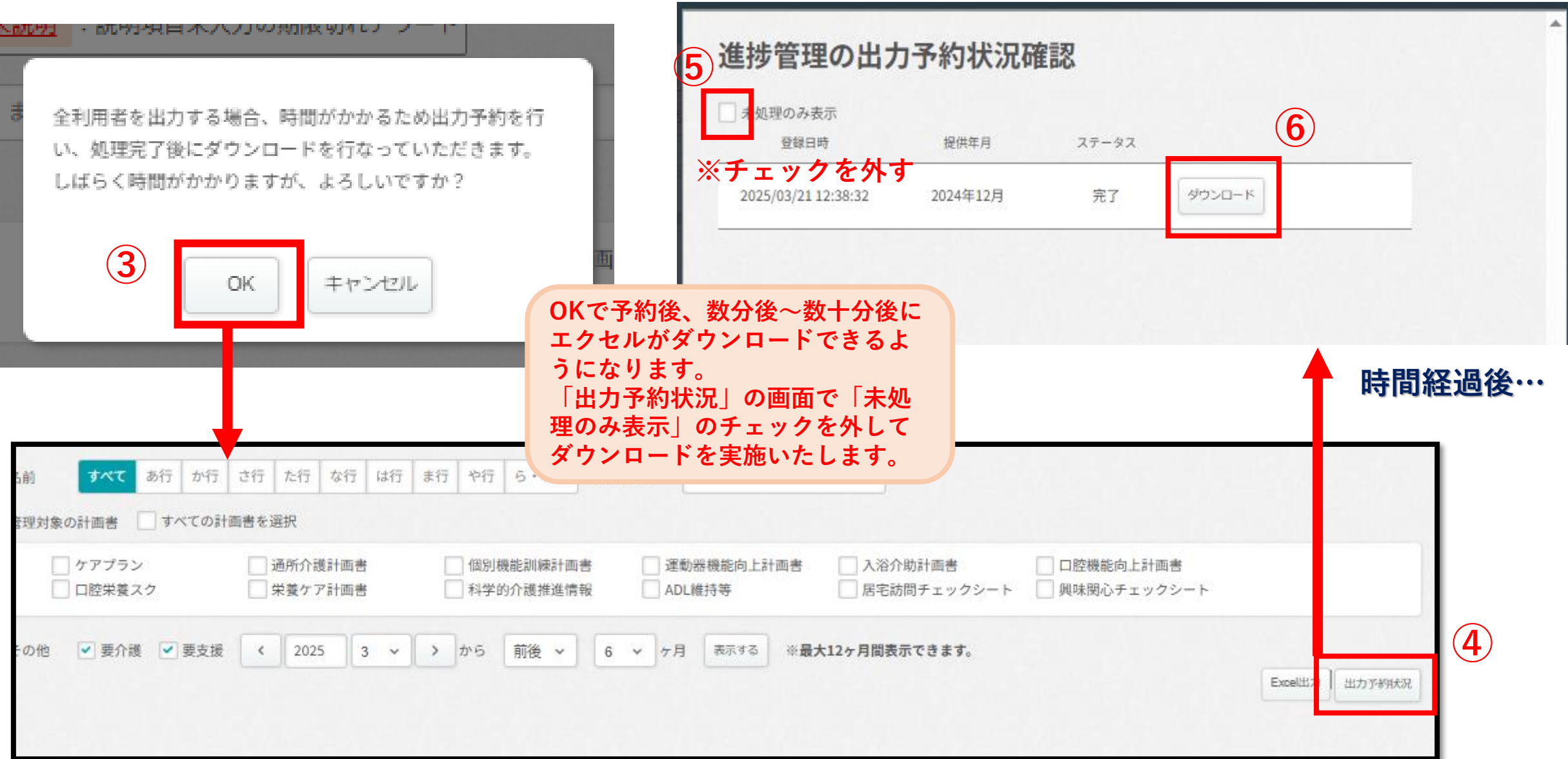

## Section 03

「重要なアラート」画面に 事前アラートの通知種類も表示

### ● 「重要なアラート」画面に事前アラートの通知種類も表示

| 5 ま 4 は 🖉                                                          |                        | 画面左にある「事前通知」を押下               | ペストリハ管 |
|--------------------------------------------------------------------|------------------------|-------------------------------|--------|
| 日本橋人形町DS <                                                         | 重要なアラート                | すると、今まで表示できなかった               |        |
| ムーホ (ブ                                                             |                        | 争則通知内谷の計画書種類を確認<br>することが可能です。 |        |
| ♠↑ 計画書作成                                                           | アラート 争削通知              |                               |        |
| 🋗 スケジュール                                                           | そのほかの問題は発生していません       |                               |        |
| ☑ 訓練実施記録                                                           | 「認定有効期間」を登録する時期が近づきました |                               | 0 件    |
| ② 進捗管理                                                             | 「評価対象期間」を登録する時期が近づきました |                               | 0 件    |
|                                                                    | 「リハビリ方針」を作成する時期が近づきました |                               | 0 件    |
| <ul> <li>         ・重要なアラート         ・         ・         ・</li></ul> | 「計画書」を作成する時期が近づきました    |                               | 0 #    |
| 1                                                                  | 「評価」を登録する時期が近づきました     |                               | 0 件    |
| <u> </u>                                                           | 「説明」を行う時期が近づきました       |                               | 0 件    |
| 🔍 システム管理へ                                                          | 「体力測定」を実施する時期が近づきました   |                               | 0 #    |

### デイサービスの業務が早まる、質が高まる。

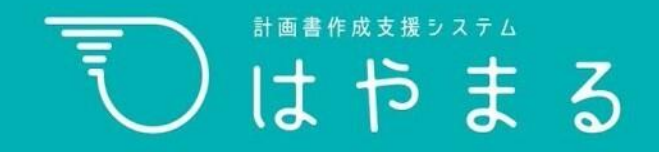